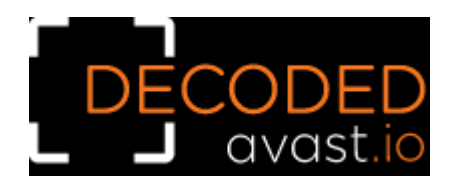

## How to use the Avast MafiaWare666 ransomware decryption tool to decrypt files encrypted by the ransomware

## Follow these steps to decrypt your files:

1) Download the free decryptor

**2)** Run the executable file. It starts as a wizard, leading you through the configuration of the decryption process.

**3)** On the initial page, you can read the license information if you want, but you really only need to click "Next"

| Avast Decryption Tool for MafiaWare666 v 1.0.0.485 |                                                                                         |    |  |
|----------------------------------------------------|-----------------------------------------------------------------------------------------|----|--|
| A 2 0                                              | Welcome                                                                                 |    |  |
|                                                    | We'll guide you through the process of decrypting your files.<br>Click "Next" to begin. |    |  |
| E A                                                |                                                                                         |    |  |
|                                                    | License Information <back next=""> Canc</back>                                          | el |  |

**4)** On the next page, select the list of locations you want to be searched and decrypted. By default, it contains a list of all local drives:

| 🔓 Avast Decryption Tool for MafiaWare666 v 1.0.0.485                                                                                                    |                                                                                                    |    |
|----------------------------------------------------------------------------------------------------|----------------------------------------------------------------------------------------------------|----|
|                                                                                                    | Select location(s) to decrypt<br>You can also drag and drop another location or file into this screen.<br>Shortcut keys: DEL (delete), INS (insert), F2 (edit) |    |
| E Contraction of the second second se |                                                                                                    |    |
| F 57 2                                                                                                    | Add Local Drives     Add Network Drives     Add Folder                                                                                                    |    |
|                                                                                                    | < <u>B</u> ack <u>N</u> ext > Cance                                                                                                    | el |

**5)** On the third page, you need to provide a file in its original form and encrypted by the MafiaWare666 ransomware. Enter both names of the files. If you have an encryption password created by a previous run of the decryptor, you can select "I know the password for decrypting files" option:

| 🔓 Avast Decryption Tool for MafiaWare666 v 1.0.0.485 |                                                                                                    |  |  |
|------------------------------------------------------|----------------------------------------------------------------------------------------------------|--|--|
| 332                                                  | Add an example file                                                                                                    |  |  |
|                                                      | To crack MafiaWare666's password, we need to first compare an encrypted file<br>with its unencrypted original. For this to work, both files must match.                                |  |  |
|                                                      | Add encrypted file here                                                                                                    |  |  |
|                                                      | C: \Users \VMBox \Desktop \foobar.png.MafiaWare666                                                                                                    |  |  |
|                                                      | Add original file here:                                                                                                    |  |  |
|                                                      | C:\Users\VMBox\Desktop\foobar.png                                                                                                    |  |  |
|                                                      | I know the password for decrypting files                                                                                                    |  |  |
|                                                      | Original files might be found in various locations, including:                                                                                                    |  |  |
|                                                      | * Backup disk (the file must not have changed since backup)<br>* Email folder (inbox, outbox, trash, etc.)<br>* Wallpaper folder: C:\Windows\Web<br>* Windows sounds: C:\Windows\Media |  |  |
|                                                      |                                                                                                    |  |  |
|                                                      | < <u>B</u> ack <u>Next</u> > Cancel                                                                                                    |  |  |

**6)** The next page is where the password cracking process takes place. Click "Start" when you are ready to start the process. The password cracking process uses all known MafiaWare666 passwords to determine the right one.

| 🕞 Avast Decryption Tool for MafiaWare666 v 1.0.0.485 |                                                                                                    |                                                |    |  |  |
|------------------------------------------------------|----------------------------------------------------------------------------------------------------|------------------------------------------------|----|--|--|
| 332                                                  | Crack the                                                                                                    | e password                                     |    |  |  |
|                                                      | Click "Start" to begin cracking the password. This could take several hours.<br>Cracking progress is saved periodically. |                                                |    |  |  |
| 3                                                    | Object Name:                                                                                                    | C:\Users\VMBox\Desktop\foobar.png.MafiaWare666 |    |  |  |
|                                                      | Elapsed Time:                                                                                                    | 0:00:00                                        | _  |  |  |
| IT                                                   | Passwords Tried:                                                                                                    | ο                                              | _  |  |  |
|                                                      | Password:                                                                                                    |                                                |    |  |  |
|                                                      |                                                                                                    |                                                |    |  |  |
| # D 0                                                |                                                                                                    |                                                |    |  |  |
| 5 20 2                                               |                                                                                                    | Start                                          |    |  |  |
|                                                      |                                                                                                    | < <u>B</u> ack Start Cance                     | el |  |  |

**7)** Once the password is found, you can proceed to decrypt all the encrypted files on your PC by clicking "Next".

| 🕞 Avast Decryption Tool for MafiaWare666 v 1.0.0.485 |                                                    |                                                                             |  |  |
|------------------------------------------------------|----------------------------------------------------|-----------------------------------------------------------------------------|--|--|
| 3 3 3 C                                              | Crack the                                          | password                                                                    |  |  |
|                                                      | Click "Start" to begin (<br>Cracking progress is s | cracking the password. This could take several hours.<br>aved periodically. |  |  |
| 3                                                    | Object Name:                                       | C:\Users\VMBox\Desktop\foobar.png.MafiaWare666                              |  |  |
|                                                      | Elapsed Time:                                      | 0:00:00                                                                     |  |  |
| IT I                                                 | Passwords Tried:                                   | ρ                                                                           |  |  |
| 5                                                    | Password:                                          | 6234626632323965373932663466663138623162616363                              |  |  |
|                                                      |                                                    |                                                                             |  |  |
| R. D.                                                | Password found! Click "Next" to continue.          |                                                                             |  |  |
|                                                      |                                                    | < <u>B</u> ack <u>N</u> ext > Cancel                                        |  |  |

**8)** On the final page, you can opt-in to backup your encrypted files. These backups may help if anything goes wrong during the decryption process. This option is on by default, which we recommend. After clicking "Decrypt" the decryption process begins. Let the decryptor work and wait until it finishes decrypting all of your files.

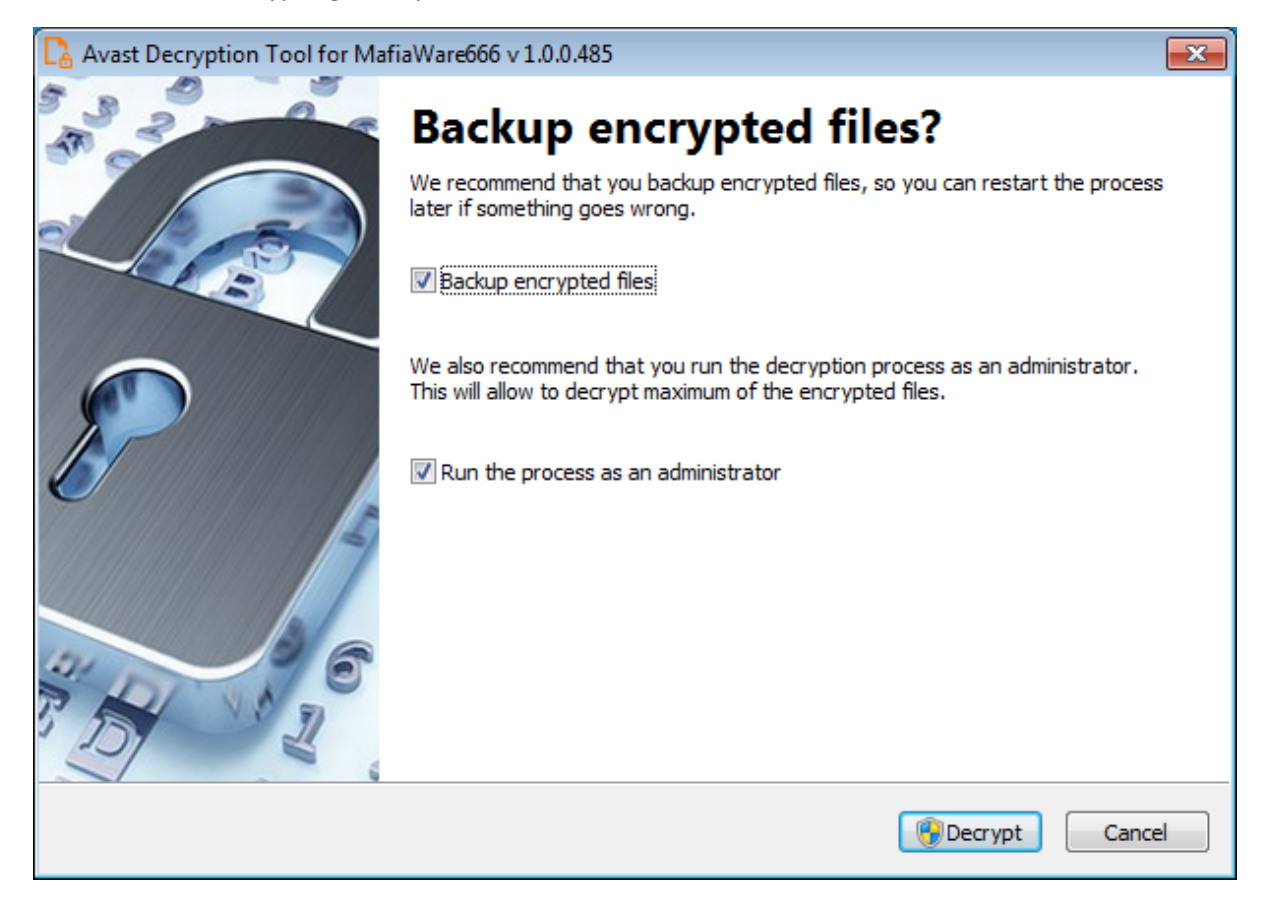